## GUIDE APLIKASI PICA ONLINE

## Update PICA ONLINE yuk!

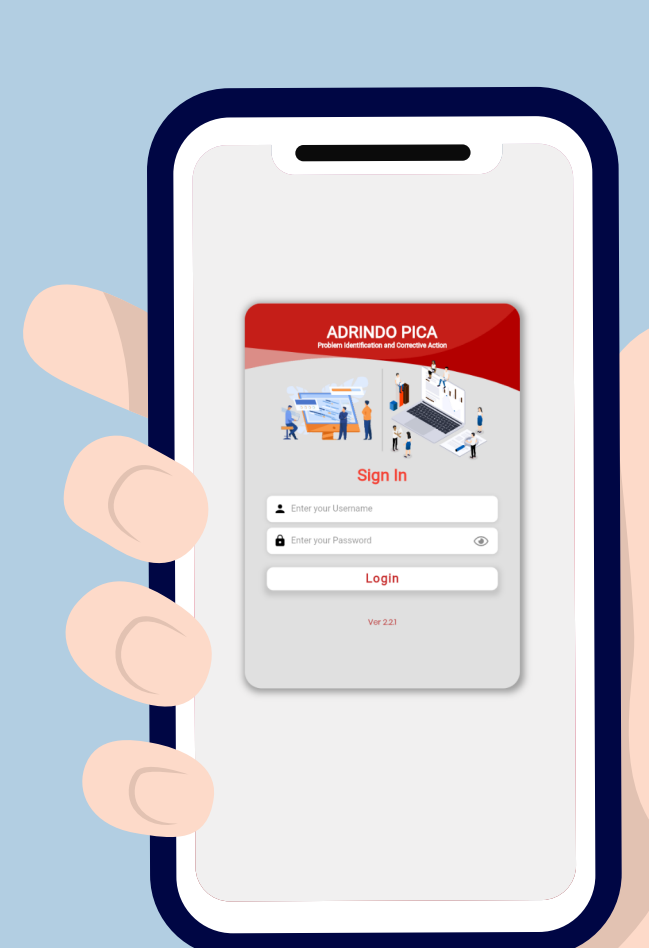

## **INSTAL PICA ONLINE**

#### II. Akses :

Untuk mengakses PICA online dapat melalui android, atau melalui web. Untuk android perlu download dan menginstal aplikasi PICA untuk di luar android tetap dapat mengakses PICA online melalui <u>https://pica.adrindo.com/</u>, penggunaan sama persis dengan PICA ONLINE aplikasi namun pastikan foto temuan ada pada perangkat anda sebelum membuat laporan temuan.

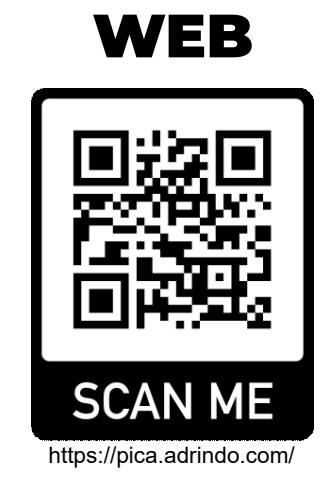

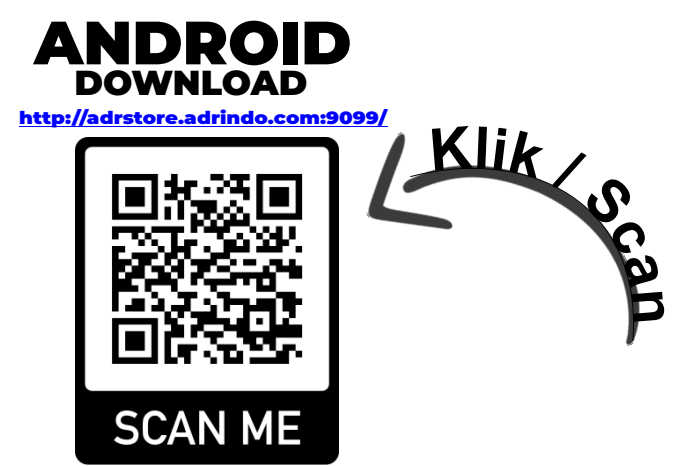

#### II. Instalasi :

Pengguna android dapat menginstal dengan cara mendownload APK dari link diatas. Kemudian install APK yang telah di download.

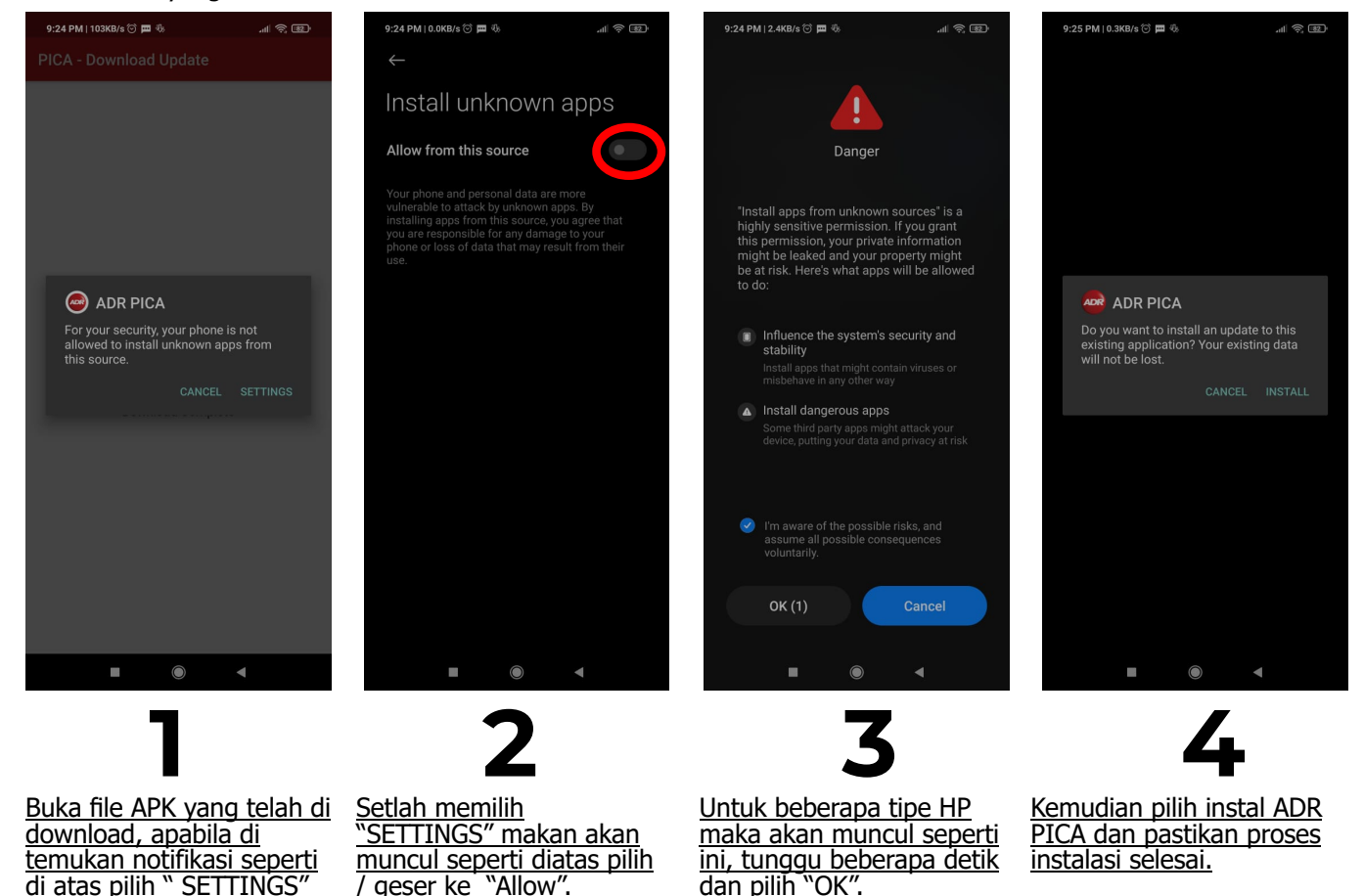

Pastikan memory pada handphone mencukupi untuk menginstal aplikasi, beberapa handphone mungkin memiliki tampilan dan menu yang berbeda, namun pada intinya adalah ubah opsi setting pada handphone untuk menginstal aplikasi di luar google play menjadi <u>diperbolehkan / allow.</u> Apabila tidak dapat menginstal, maka uninstall aplikasi PICA lama dan instal edisi paling terbaru

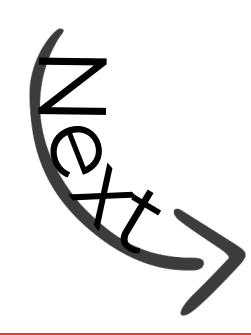

## **UPDATE APLIKASI PICA ONLINE**

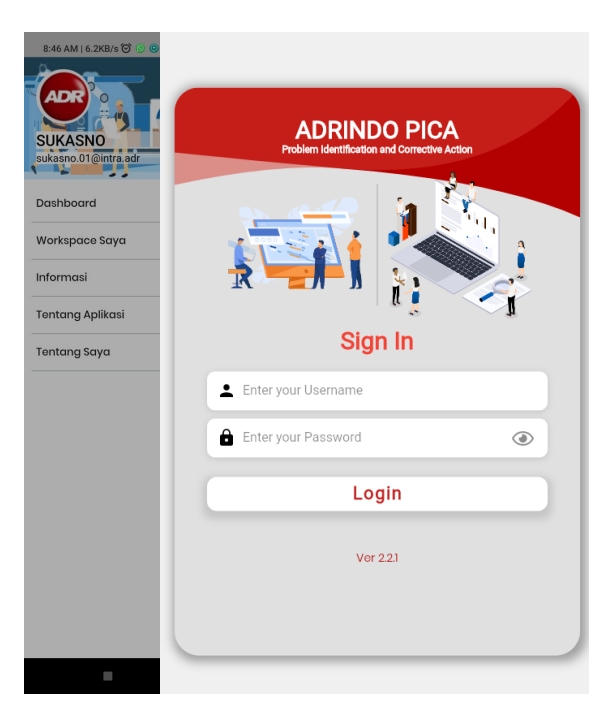

Logout dari aplikasi kemudian login kembali kedalam aplikasi dengan memasukan username dan password

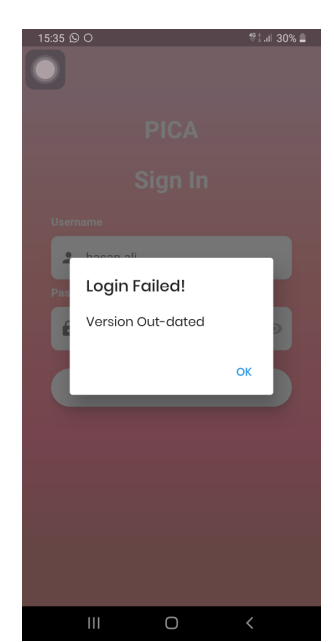

2.

Ketika login, namun apabila keluar notifikasi seperti gambar disamping versi aplikasi yang dimiliki bukan versi terbaru, pilih OK dan akan berpindah ke menu selanjutnya.

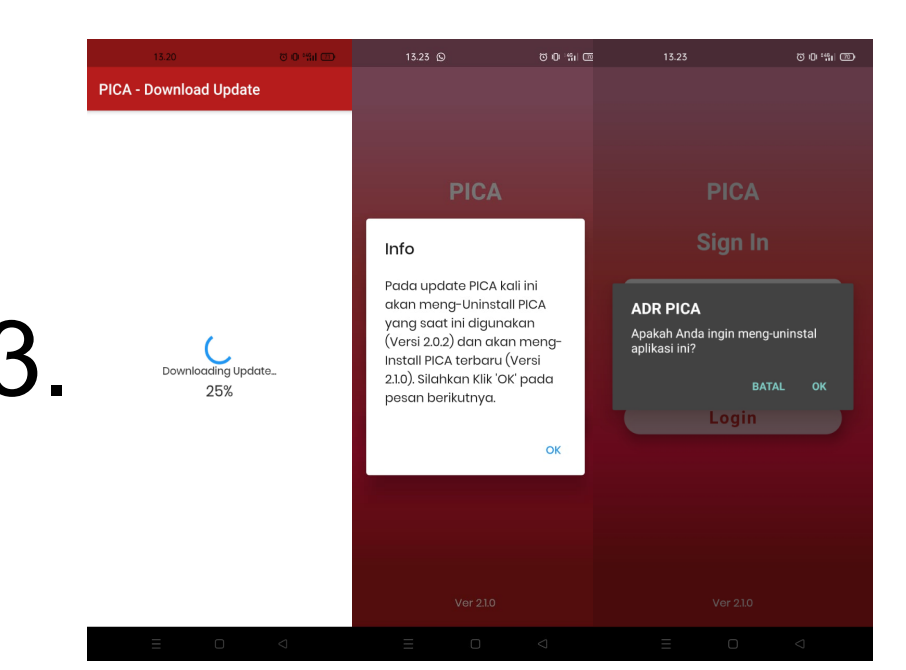

Selanjutnya akan masuk ke menu download update, pilih download dan tunggu hingga proses download selesai, setelah 100% maka akan muncul menu untuk instalasi update. Akan ada permintaan untuk uninstall versi lama Pilih "Ok" tunggu hingga prosesnya selesai.

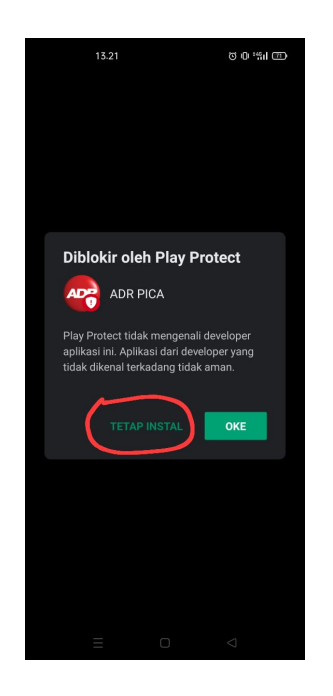

4

## **OPSIONAL**

| Apabila  | ada   | notifikasi | blokir    | dari |
|----------|-------|------------|-----------|------|
| google   | play  | seperti    | disamping | maka |
| pilih "1 | FETAP | INSTAL"    |           |      |

### Note :

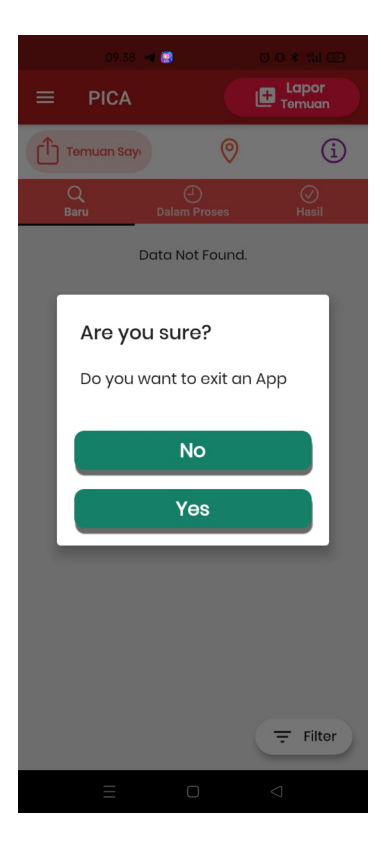

Pada Versi kali ini tombol back akan memanggil pilihan untuk Logout dari aplikasi

# Cara Penggunaan

#### III.Menu Utama:

Berikut beberapa menu utama pada aplikasi :

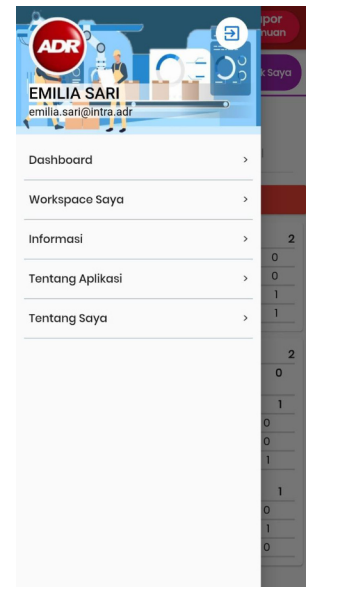

#### Menu

Di dalam menu PICA Online terdapat :

Dashboard Workspace Saya

Informasi

Tentang Aplikasi

Tentang Saya

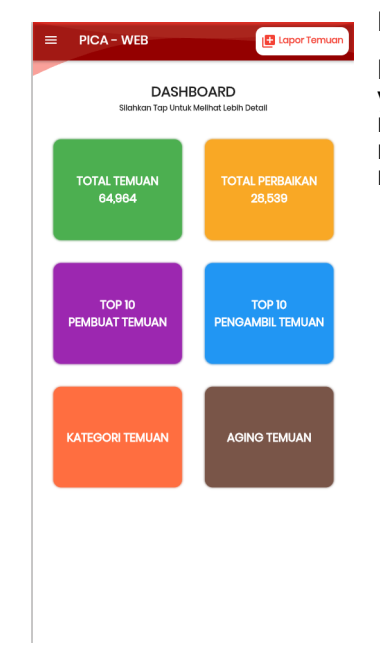

#### Dashboard

Dashboard adalah tampilan menu untuk melihat temuan yang ada pada aplikasi. Terdapat 6 pilihan menu untuk melihat detail dari temuan PICA. Sebagai contoh untuk melihat total temuan pada bulan Januari hingga Maret, maka pilih menu total temuan.

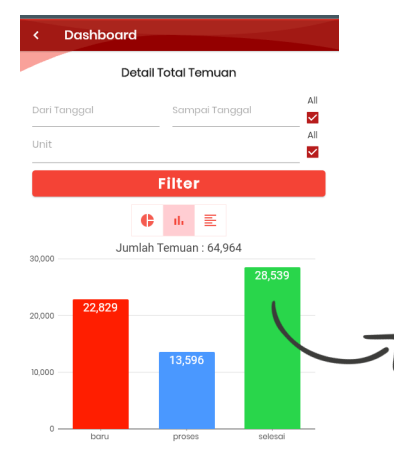

Ketika telah memilih menu pada dashboard maka dapat memfilter waktu yang diinginkan dari temuan yang ingin Diketahui dan unit usaha yang di inginkan.

Simbol grafik, digunakan untuk memilih gaya tampilan grafik yang dinginkan.

| Q<br>Baru | Dalam Proses                                                                                                    | ⊘<br>Selesal      |  |
|-----------|----------------------------------------------------------------------------------------------------|-------------------|--|
| TF23IN050 | ATAP GEDUNG SUDAH KUSAM<br>Unit : PJM-TGR<br>Sub Lokasi : PJMP2 - PJM P2<br>Area : PJMAP2 - AREA P2<br>O DERMAWANPRASETYO<br>28-NOV-2023 ID4016<br>Tambahkan komentar                            | DAN KOTOR         |  |
| TT23TH855 | DINDING KOTOR DAN BERDEBU<br>Unit: PJM-TOR<br>Sub Lokasi: PJMPP2 - PJM P2<br>Araa: PJMARP2 - AREA P2<br>DERMAWAN/PRASETYO<br>28-Nov-2023 10:44:01<br>Tambahkan komentar                          |                   |  |
| TE2SIN064 | AKRILIK TUTUP MC. PLEATER AF<br>Unit: PJM-TGR<br>Sub Lokasi: PJMPP3 - PJM P3<br>Area : PJMPP3 - AREA P3<br>Area : PJMAP3 - AREA P3<br>ARIE MUSTAFA<br>28-Nov-2023 10:41:33<br>Tambahkan komentar | BERDEBU           |  |
| TF23IB053 | JALUR PIPA DIATAS 2M KOTOR<br>Unit : PJM-TGR<br>Sub Lokai : PJM-P2<br>Arca : PJMAP2 - AREA P2<br>Arca : PJMAP2 - AREA P2<br>B-NOV-2023 10:4100<br>28-NOV-2023 10:4100<br>Tombahkan komentar.     | DAN BERDEBU TEBAL |  |

## Tentang Aplikasi App Name : ADR PICA DB Name : RDPICAADRO Version : 10.0 Release Date : 27 Feb 2021 Legenda Aplikasi : Temuan Dilaporkan Solusi/Perbaikan Sudah Dilakukan Solusi/Perbaikan Sudah Dilakukan Solusi/Perbaikan Sudah Dilakukan Tanggapan Atas Solusi/Perbaikan yang Dilakukan Temuan Sudah Diselesaikan Temuan Dibatalkan

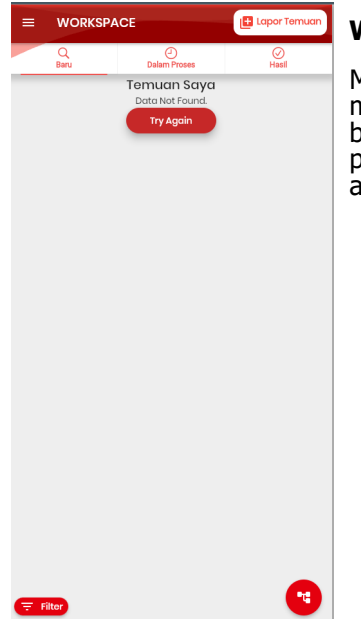

#### Informasi

Di dalam **Menu Informasi** terdapat informasi terkait PICA Online yang sedang berjalan di seluruh Unit Usaha berupa Temuan Baru, Dalam Proses, Selesai dan Batal.

Menu ini tidak digunakan untuk mengontrol temuan PICA atau memproses temuan PICA, menu ini hanya menginformasikan PICA yang di temukan dalam proses, selesai dan juga dibatalkan di seluruh Unit Usaha.

#### **Tentang Aplikasi**

Di dalam Tentang Aplikasi terdapat informasi terkait

Aplikasi nama aplikasi, versi aplikasi, kode warna proses temuan di Aplikasi PICA Online.

#### Workspace Saya

Menu ini digunakan untuk menginput, mengontrol PICA dan juga melakukan Pick up terhadap temuan PICA. Pada menu inilah bagian penting dalam kelancaran pelaksanaaan PICA. Diperlukan perhatian dalam update status PICA yang di temukan dan yang ada pada area kerja masing-masing.

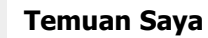

WORKSPAC

WORKSPAC

Temuan Saya

Temuan Sava

Temuan saya berfungsi untuk pembuatan laporan temuan dan mengontrol/memantau (Baru, Dalam Proses dan Hasil) hasil temuan yang sudah dibuat dan yang sudah dipickup oleh karyawan lain.

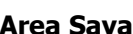

Area Saya

Area saya berfungsi untuk mengontrol/memantau temuan (Baru, Dalam Proses & Hasil) yang berada di area karyawan berdasarkan mapping area yang sudah ditentukan.

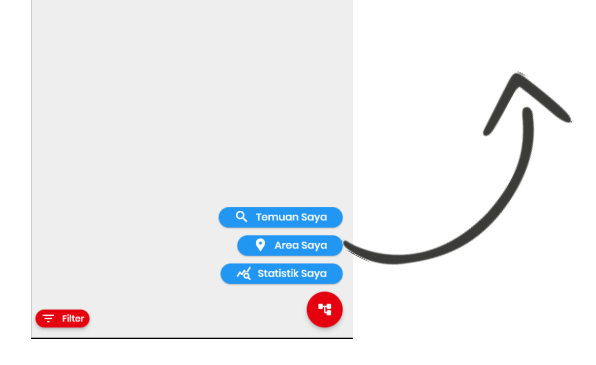

🖪 Lap

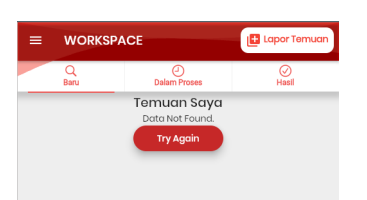

#### Statistik Saya

Statistik saya berfungsi untuk mengontrol/memantau jumlah temuan karyawan, temuan yang berada di area karyawan baik difollow up oleh karyawan sendiri maupun karyawan lain, berdasarkan waktu yang sudah ditentukan.

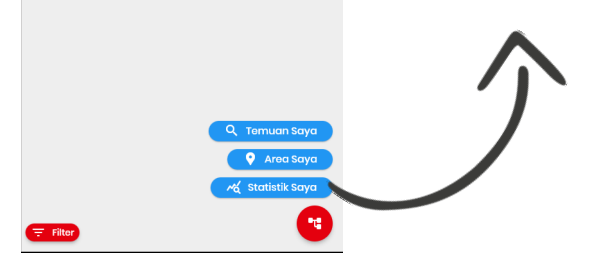

#### IV. Uraian:

Berikut merupakan contoh pembuatan Laporan Temuan di Aplikasi PICA Online :

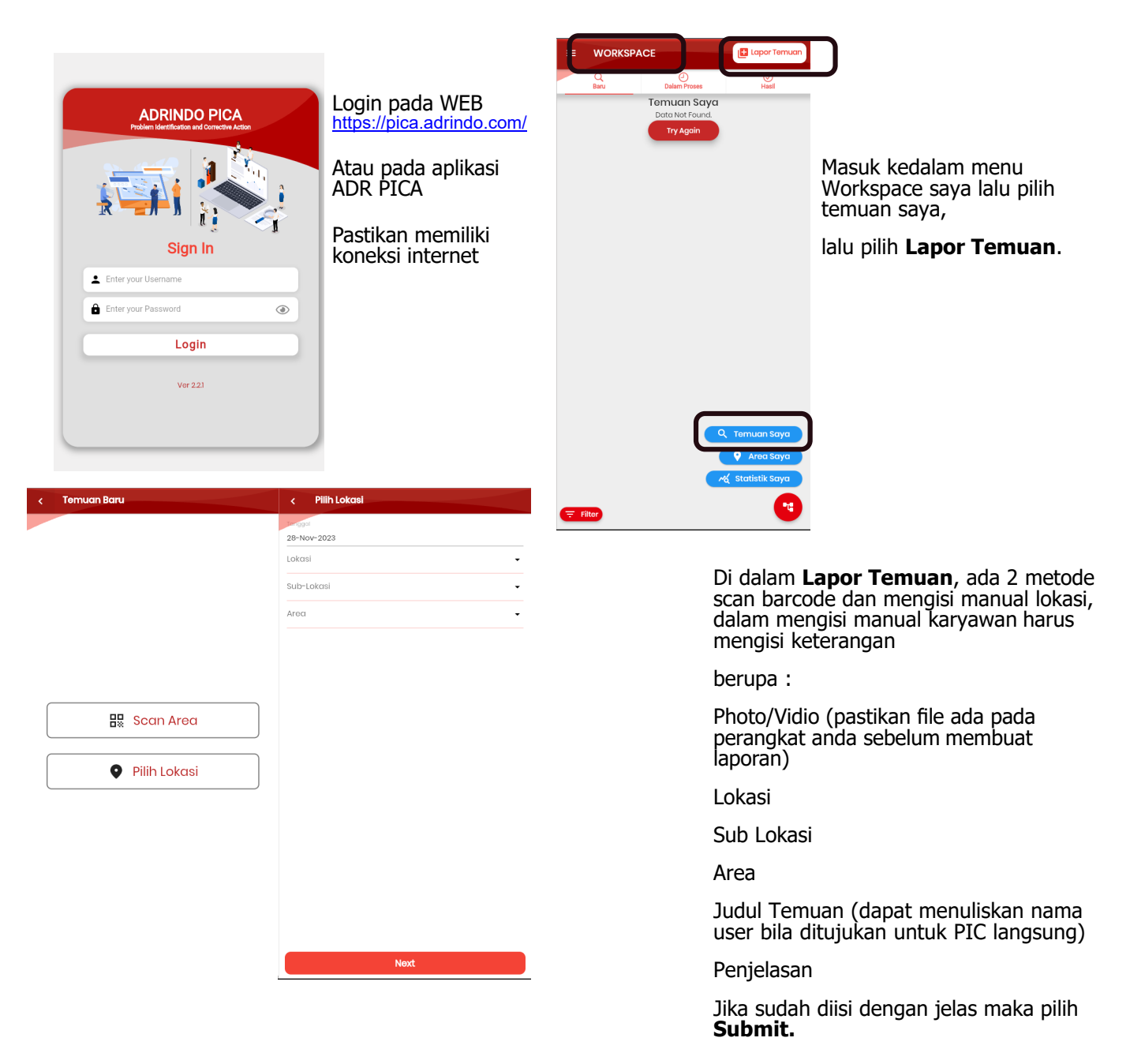

Jika sudah di **Submit** maka temuan tersebut akan muncul di dalam kolom **Baru**, menunggu PIC Area untuk pickup temuan tersebut.

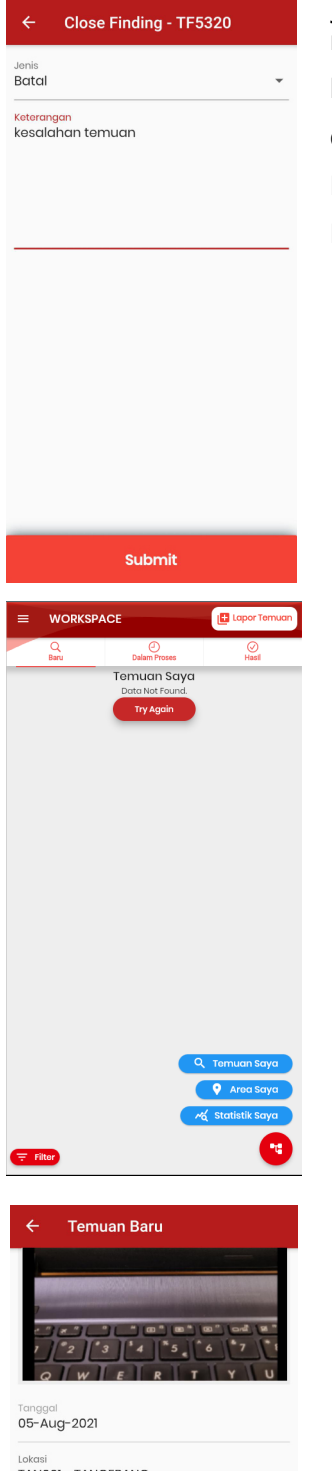

Jika karyawan pembuat merasa temuan tersebut salah atau tidak menuliskan keterangan secara jelas maka temuan tersebut dapat dibatalkan,

dengan cara :

Pilih temuan yang berada di kolom Baru

Lalu isi keterangan dan pilih Submit

PIC Area wajib untuk mengontrol di kolom Area Saya, untuk mengetahui apakah di area karyawan terdapat temuan. Jika di kolom **Baru** terdapat temuan makan karyawan harus segera pickup temuan tersebut dan melakukan perbaikan.

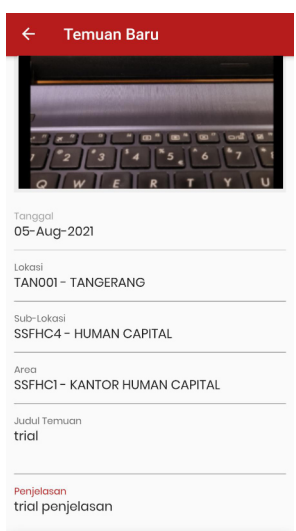

Terima Laporan

PIC area memastikan keterangan pada temuan. Jika sudah dirasa tepat, maka pilih Terima Laporan. Temuan yang sudah dipickup tidak dapat dibatalkan.

| ← Accept Finding - 1                  | TF5320                                           |
|---------------------------------------|--------------------------------------------------|
| Keterangan<br>terima temuan           |                                                  |
|                                       |                                                  |
| Katenori                              |                                                  |
| 550001 - 55<br>Kategori harus dipilih | •                                                |
|                                       |                                                  |
|                                       |                                                  |
|                                       |                                                  |
|                                       |                                                  |
|                                       |                                                  |
|                                       |                                                  |
|                                       |                                                  |
|                                       |                                                  |
| Sul                                   | bmit                                             |
|                                       |                                                  |
|                                       | Lapor Temuan                                     |
| Baru Dalam                            | 1 Proses Hasi                                    |
| Тту                                   | Again                                            |
|                                       |                                                  |
|                                       |                                                  |
|                                       |                                                  |
|                                       |                                                  |
|                                       |                                                  |
|                                       |                                                  |
|                                       |                                                  |
|                                       | Q Temuan Saya Q Area Saya                        |
|                                       | 🔏 Statistik Saya                                 |
| <b>Filtor</b>                         |                                                  |
| = WORKSPACE                           |                                                  |
| avigation menu<br>Baru Delam          | D Copes Hasi                                     |
| Data No.                              | or Found.                                        |
|                                       |                                                  |
|                                       |                                                  |
|                                       |                                                  |
|                                       |                                                  |
|                                       |                                                  |
|                                       |                                                  |
|                                       |                                                  |
|                                       |                                                  |
|                                       | Q Temuan Saya                                    |
|                                       | Q Tomuan Saya<br>Q Area Saya<br>X Statistik Saya |

Setelah karyawan pilih **Terima Laporan**, karyawan wajib mengisi kolom keterangan, lalu pilih **Submit**.

Setelah PIC Area melakukan pickup temuan, maka temuan tersebut akan pindah ke kolom **Dalam Proses**.

Setelah temuan sudah dipickup oleh PIC Area, maka sebagai karyawan yang membuat temuan dapat mengontrol temuan tersebut, dengan cara melihat di kolom **Temuan Saya Dalam Proses**.

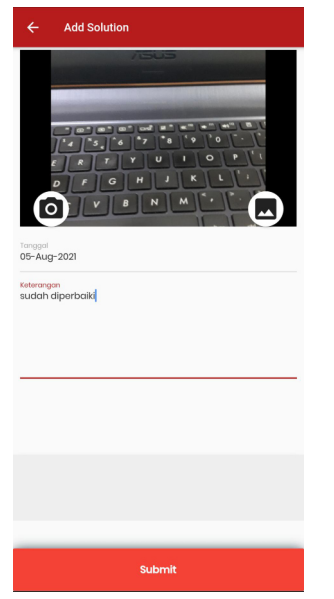

Setelah temuan dipickup oleh PIC Area, maka proses selanjutnya PIC Area wajib melakukan perbaikan. Pilih temuan yang terdapat di dalam proses, lalu upload bukti foto perbaikan, isi kolom keterangan dan pilih **Submit**.

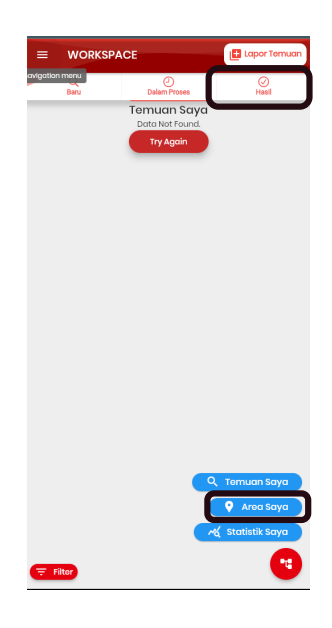

Setelah PIC Area **Submit** perbaikan, maka temuan akan pindah ke kolom **Hasil**. Menunggu verifikasi dari karyawan pembuat temuan.

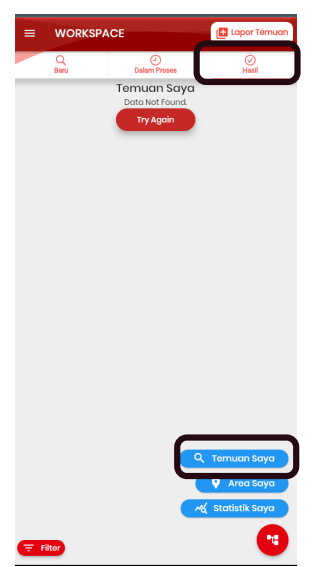

Karyawan pembuat temuan memastikan di kolom **Hasil** untuk verifikasi temuan tersebut apakah sudah sesuai atau tidak.

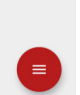

Selanjutnya karyawan pembuat temuan pilih temuan yang berada di kolom **Hasil**, lalu pilih lingkaran merah di kanan bawah.

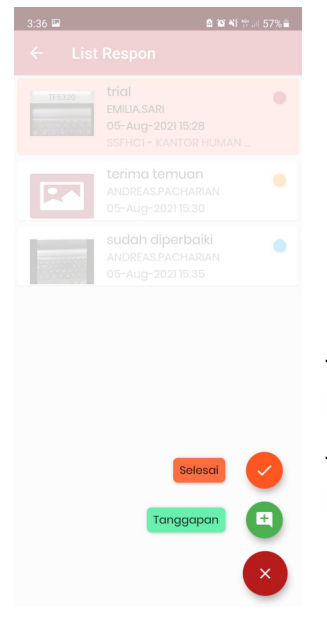

Lalu akan muncul 2 pilihan **Selesai** dan **Tanggapan**. Jika perbaikan tersebut sudah sesuai maka karyawan pilih **Selesai**. Jika perbaikan tersebut tidak sesuai maka karyawan pilih **Tanggapan**.

 Jonis

 Selesci

 Ketrangan

 Genfungsi sesuai seharusnya

 Martine

 Submit

Setelah karyawan pilih **Selesai**, lalu karyawan mengisi kolom keterangan dari perbaikan tersebut. Berfungsi sebagai informasi untuk PIC Area yang sudah melakukan perbaikan dan selanjutnya pilih **Submit**.

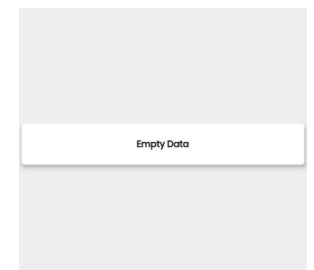

Setelah karyawan pilih **Selesai** pada kolom hasil, temuan tersebut akan menghilang dari kolom hasil pada **Temuan Saya** dan **Area Saya**.

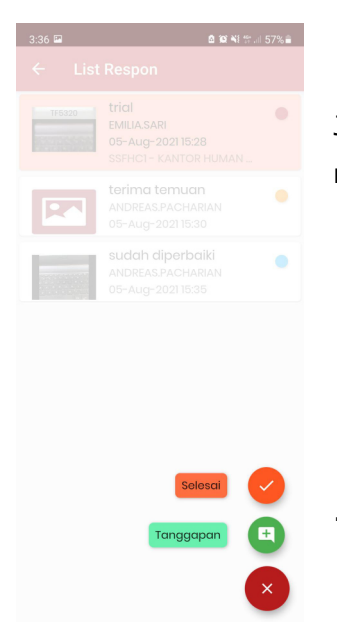

Jika pada temuan sebelumnya karyawan memilih **Tanggapan**, maka PIC Area harus melakukan perbaikan kembali.

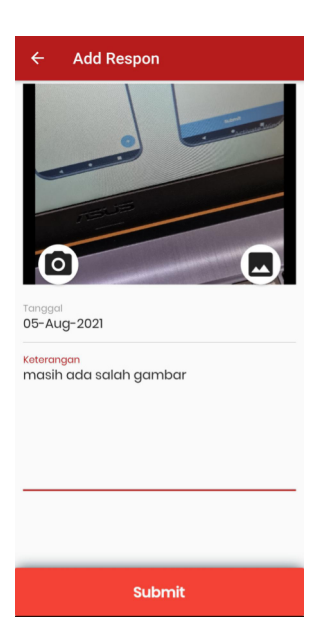

Karyawan harus melampirkan bukti foto dan keterangan jika perbaikan dari PIC Area tidak sesuai, lalu pilih **Submit**.

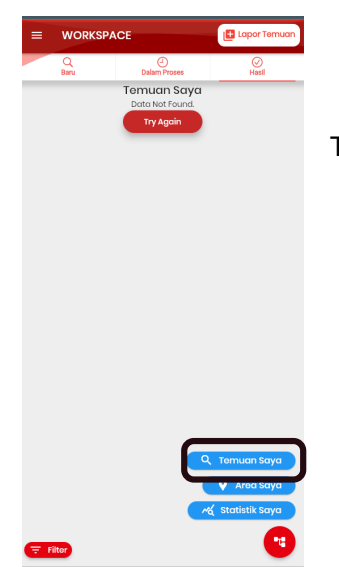

Temuan tersebut akan kembali ke kolom **Dalam Proses**.

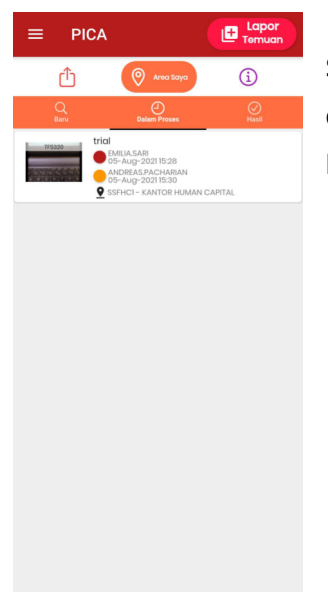

Setelah PIC Area mengetahui jika perbaikan tersebut ditolak oleh karyawan penemu temuan, maka PIC Area harus melakukan perbaikan kembali.

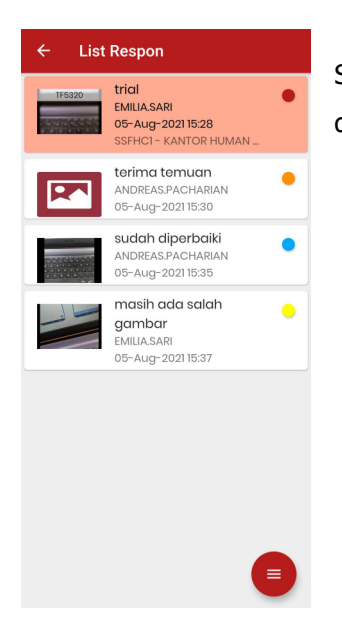

Selanjutnya karyawan pembuat temuan pilih temuan yang berada di kolom **Hasil**, lalu pilih lingkaran merah di kanan bawah.

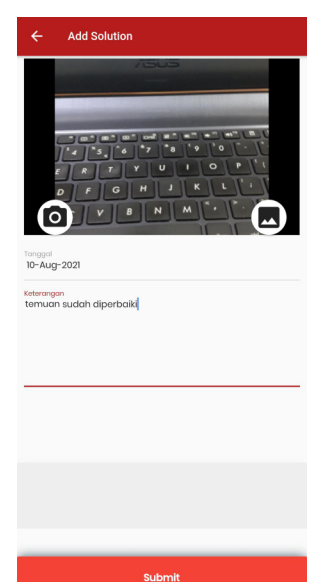

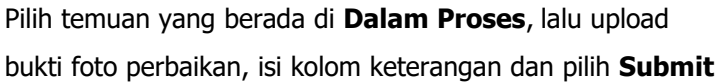

Setelah PIC Area **Submit** perbaikan, maka temuan akan pindah ke kolom **Hasil** pada **Area Saya**. Menunggu verifikasi dari karyawan pembuat temuan.

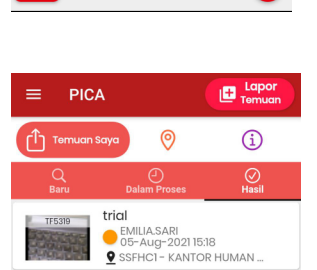

Karyawan pembuat temuan memeriksa di kolom **Hasil** untuk memverifikasi temuan tersebut apakah sudah sesuai atau tidak.

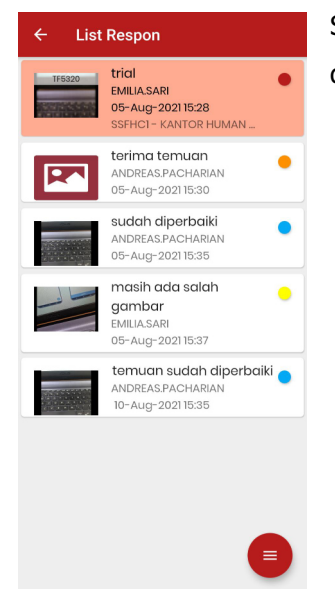

Selanjutnya karyawan pembuat temuan pilih temuan yang berada di kolom **Hasil**, lalu pilih lingkaran merah di kanan bawah.

 Trioti
 EMILIA.SARI
 •

 00-MUP-2021 18:28
 SEFMC1 - KANTOR HUMANL
 Jika

 Image: Control of the control of the control of th

Lalu akan muncul 2 pilihan **Selesai** dan **Tanggapan**. Jika perbaikan tersebut sudah sesuai maka karyawan pilih **Selesai**. Jika perbaikan tersebut tidak sesuai maka karyawan

pilih Tanggapan.

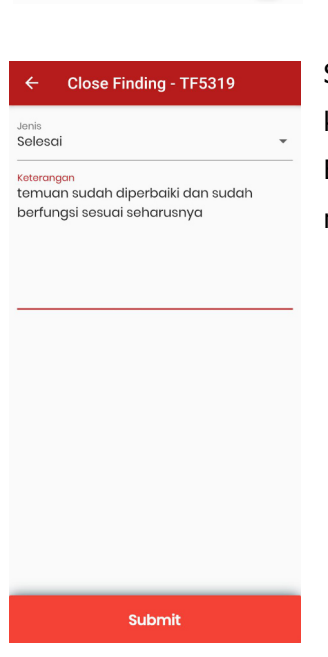

Setelah karyawan pilih **Selesai**, lalu karyawan mengisi kolom keterangan dari perbaikan tersebut. Berfungsi sebagai informasi untuk PIC Area yang sudah melakukan perbaikan dan selanjutnya pilih **Submit**.

### **FLOW PICA ONLINE HINGGA "DONE"**

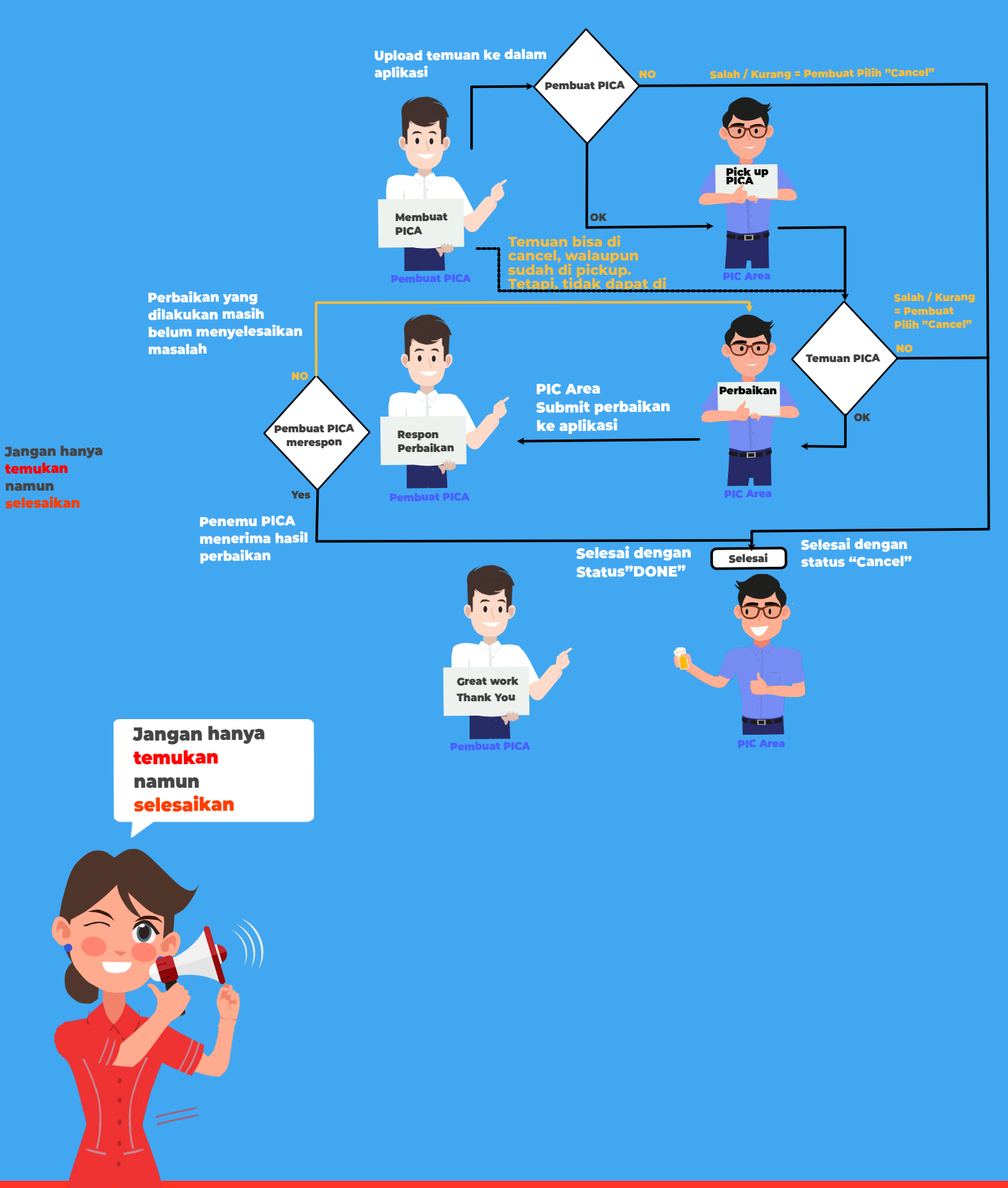

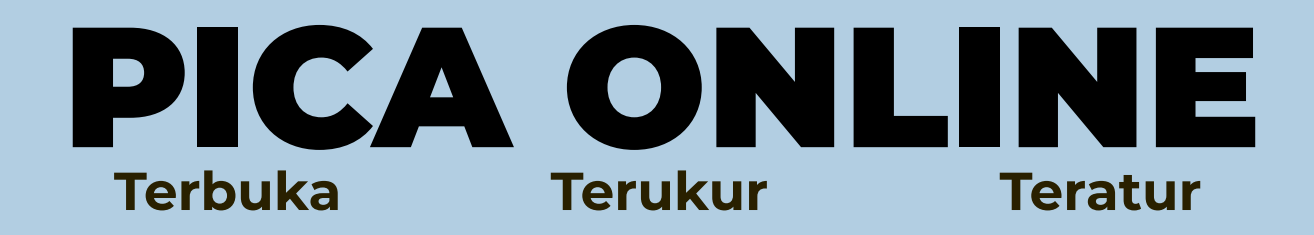